## Supplier User Quick Start Guide

Step 1- From the desktop, go to the Events menu and click "My RFx"

| <b>`^</b> | MI (    | 9H/8     | LIN       | Company Info | Events  |      |
|-----------|---------|----------|-----------|--------------|---------|------|
| 6 Uni     | mellleu | re façon | d'avancer |              | My RFx  |      |
| <         | 9       | TT<br>T  | Sup       | plier Home   | My Auct | ions |

Step 2- Click the pencil next to the event you wish to access.

| Proposal Progress | Sourcing Project | Round Name                                   |
|-------------------|------------------|----------------------------------------------|
| ●○○ New           | RFX000008        | Test Project for Supplier $\left( j \right)$ |

This will take you to the main page of the event.

Step 3- You can edit basic information related to your response by clicking the "General Proposal Information" link

| Proposal Name :     | Proposal # 1                                                                |                        |
|---------------------|-----------------------------------------------------------------------------|------------------------|
| /alidity end date : | Ê                                                                           |                        |
|                     | This is an optional description of this test<br>to be submitted to Michelin | st supplier's response |
| Description :       |                                                                             |                        |

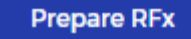

Step 4- You can begin responding to the RFI by clicking the "RFI Response" link in the menu

| Download in Exc<br>Download in Exc | el 2007-2010 format (xis)<br>el 2007-2010 format (xisx)                              |
|------------------------------------|--------------------------------------------------------------------------------------|
| ection 1                           | Section 1                                                                            |
| ction 2                            | Input your response to this question as a text response. A response is mandatory     |
| 0%                                 |                                                                                      |
|                                    | Answer                                                                               |
|                                    | Innut your response to this question as a numeric response. A response is mandatony  |
|                                    | input your response to this question as a numeric response. A response is manuatory. |

There may be more than one section of questions to respond to. If there are, click the section name on the left to move from one section to another.

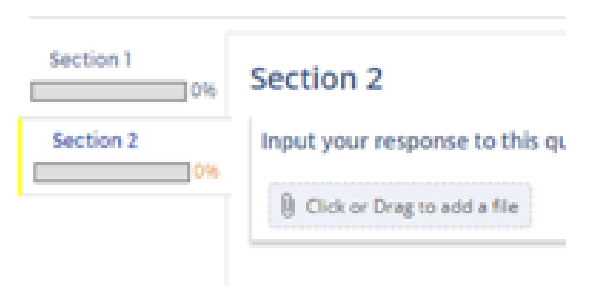

Step 6- Read any messages sent to you, or send comments/questions to Michelin by clicking the Discussion Forum link in the menu.

| Filter       |          |                      |                 |                   |
|--------------|----------|----------------------|-----------------|-------------------|
| Keywords :   |          | Q s                  | earch 🗲 Reset   | Advanced search   |
| Compose      |          |                      |                 | ා Message history |
| Subject      | Messages | Last update (UTC-4)  | Original sender | Last sender       |
| Fest Message | 1/1      | 10/1/2018 6:46:25 PM | Zach YARBROUGH  | Zach YARBROUGH    |
| 1 Result(s)  |          |                      |                 |                   |

Step 7- To finalize your response, click the Validate and Submit My Response button in the bottom right corner of any of the RFx event's pages.

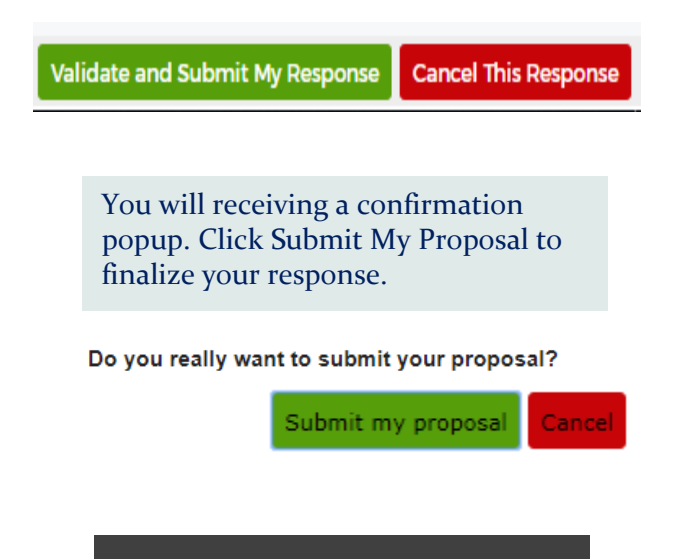